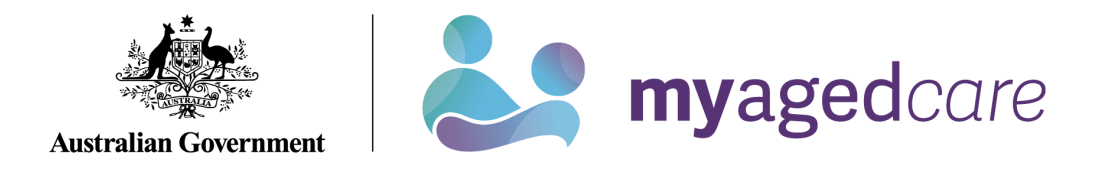

# My Aged Care Quick Reference Guide - How to access and use the Quality Indicators application

This guide is designed to inform 'team leaders', 'staff members' and 'administrators' about accessing and using the Quality Indicator application in the My Aged Care provider portal. The guide is spilt into sections as follows:

- What am I able to do based on my role?
- How do I grant access to the quality indicator Application?
- How do I upload my quality indicator data in a file?
- How do I manually enter the quarterly quality indicator data for a facility?
- More information

#### What am I able to do based on my role?

| Role                                                 | Description of access                                                                      |  |  |  |  |  |
|------------------------------------------------------|--------------------------------------------------------------------------------------------|--|--|--|--|--|
| Administrator                                        | • Enter, save, submit and re–submit quality indicator data and targets                     |  |  |  |  |  |
| Team Leader, Staff Members assigned with the QI Role | View data in the QI Program Dashboard                                                      |  |  |  |  |  |
| Administrator                                        | • Manage staff access to the Quality Indicator<br>Application and the QI Program Dashboard |  |  |  |  |  |

# How do I grant access to the quality indicator Application?

Only an Administrator can add the Quality Indicator Application for Staff Members and Team Leaders.

To add the Quality Indicator tile, the Administrator must:

- 1. Log in to the My Aged Care provider portal
- 2. Select 'Staff administration' from the Provider Portal home page

| 1800 836 799 Mon-Fri 8am - 8pm Sat 10am - 2pm |                           | Welcome              | Aged Care Organisation |
|-----------------------------------------------|---------------------------|----------------------|------------------------|
| Provider Portal                               |                           |                      | Logout                 |
| Welcome                                       |                           |                      |                        |
|                                               | ( <del>,</del> =)         |                      |                        |
| $\sim$                                        | My Aged Care interactions | Reports and documen  | ts                     |
| ζ.<br>Δ                                       |                           | 20                   |                        |
| Tasks and notifications                       | Outlet administration     | Staff administration |                        |
| ଟି ପ<br>ଟି ଟି                                 | L                         |                      |                        |
| Quality indicators                            |                           |                      |                        |

3. On the 'Staff administration' page, click on the person you would like to give access to the Quality Indicator Application.

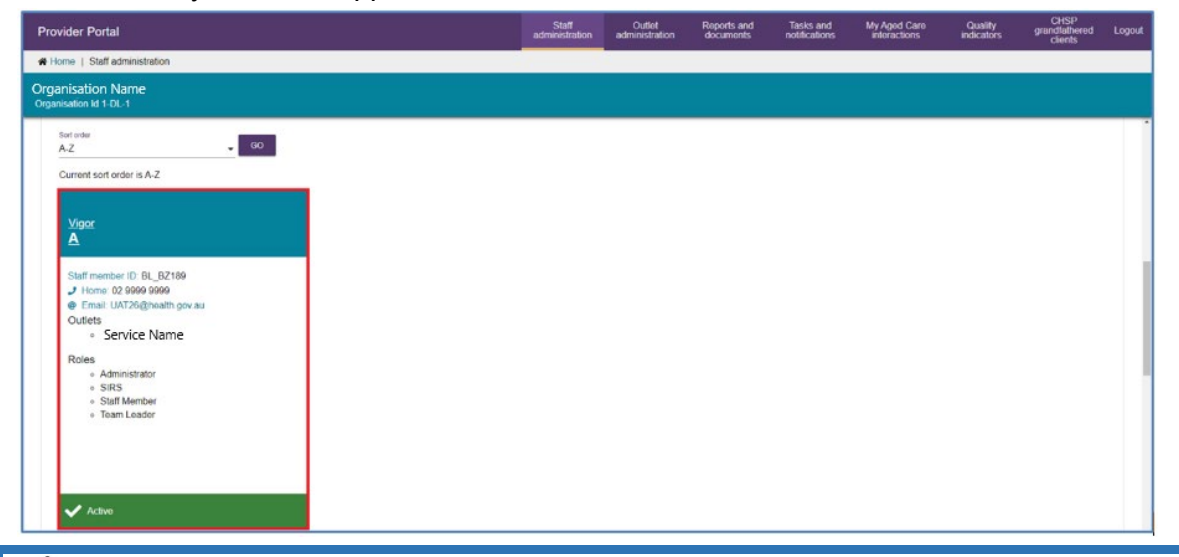

For information about how to add a staff member to your facility in the My Aged Care provider portal, please refer to the <u>My Aged Care provider portal user guide part</u> <u>one - administrator functions</u>.

#### 4. Select 'Edit staff details'.

| 1800 836 799 Mon-Fri 8am - 8pm Sat 10am - 2pm                                                                                                    |                         |                          |                          |                            | Welcome E                    | Test from A           | ged Care Organi                  | isation |
|----------------------------------------------------------------------------------------------------|-------------------------|--------------------------|--------------------------|----------------------------|------------------------------|-----------------------|----------------------------------|---------|
| Provider Portal                                                                                                    | Staff<br>administration | Outlet<br>administration | Reports and<br>documents | Tasks and<br>notifications | My Aged Care<br>interactions | Quality<br>indicators | CHSP<br>grandlathered<br>clients | Logout  |
| Home   Staff administration   View staff member                                                                                                    |                         |                          |                          |                            |                              |                       |                                  |         |
| View staff member                                                                                                    |                         |                          |                          |                            |                              |                       |                                  |         |
| Mr Test A<br>Active)<br>Staff member ID BL, BZ189<br>DEActiveTest<br>Contect dealls<br>Email UAT28@nealth gov au<br>Contact numbers 02 9999 9999 (Home) |                         |                          |                          |                            |                              |                       |                                  |         |
| Roles                                                                                                    |                         |                          |                          |                            |                              |                       | Ø                                |         |
| Administrator     SIRS     Salt Member     Taam Leador                                                                                                  |                         |                          |                          |                            |                              |                       |                                  |         |
| Outlets                                                                                                    |                         |                          |                          |                            |                              |                       | Ø                                |         |
| Service Name                                                                                                    |                         |                          |                          |                            |                              |                       |                                  |         |
| EDIT STAFF DETAILS                                                                                                    |                         |                          |                          |                            |                              |                       |                                  |         |

#### 5. Scroll down and click 'Manage Roles'.

| Provider Portal                                                       | ədmi                                  | Staff<br>nistration  | Outlet<br>administration            | Reports and<br>documents | Tasks and<br>notifications | My Aged Care<br>interactions | Quality<br>indicators | CHSP<br>grandfathered<br>clients | Logout |
|-----------------------------------------------------------------------|---------------------------------------|----------------------|-------------------------------------|--------------------------|----------------------------|------------------------------|-----------------------|----------------------------------|--------|
| A Home   Edit staff member                                            |                                       |                      |                                     |                          |                            |                              |                       |                                  |        |
| Staff details<br>All fields marked with an asterisk (*) are required. |                                       |                      |                                     |                          |                            |                              |                       |                                  | ĺ      |
| Tite<br>Mr                                                            |                                       | - Job 1              | De .                                |                          |                            |                              |                       |                                  |        |
|                                                                       |                                       |                      |                                     |                          |                            |                              |                       |                                  |        |
| First name *<br>Test                                                  |                                       | Email<br>UAT         | 26@health.gov.au                    |                          |                            |                              |                       |                                  |        |
| Last name*                                                            |                                       | Cont<br>Only<br>Home | tact numbers<br>rone contact number | is required. *           |                            |                              |                       |                                  |        |
| Preferred name                                                        |                                       | 0295                 | 9999999                             |                          |                            |                              |                       |                                  |        |
|                                                                       |                                       | Work                 |                                     |                          |                            |                              |                       |                                  |        |
|                                                                       |                                       | Mobr                 | le                                  |                          |                            |                              |                       |                                  |        |
| Manage roles * (?)                                                    |                                       |                      |                                     |                          |                            | MANAGE ROLES                 | ASSIGN FORM SI        | UBMISSION ROLES                  |        |
| Assigned roles                                                        | Assigned outlets                      |                      |                                     |                          |                            |                              |                       |                                  |        |
| Administrator                                                         | Service Name - Short Term Restorative | Care                 |                                     |                          |                            |                              |                       |                                  |        |
| Team Leader                                                           | Service Name - Short Term Restorative | Care                 |                                     |                          |                            |                              |                       | ۲                                |        |
| Staff Member                                                          | Service Name · Short Term Restorative | Care                 |                                     |                          |                            |                              |                       | ()                               |        |

#### 6. Select 'Quality Indicators' followed by 'Next'.

| Manage roles                                         |              | ×           |
|------------------------------------------------------|--------------|-------------|
| All fields marked with an asterisk (*) are required. |              |             |
| Please select the level for the role(s)              |              |             |
| O Organisation level   O Outlet level                |              |             |
| Please select the role(s) *                          |              |             |
| Administrator                                        | Team Leader  |             |
| Staff Member                                         | ACFI Contact |             |
| Quality Indicators                                   | SIRS         |             |
|                                                      |              |             |
|                                                      |              | NEXT CANCEL |

Please note: Administrators will have access to the 'Quality Indicator' tile, although the 'Quality Indicator' role may not appear

7. Check the correct outlets are selected and click 'Save Roles'.

| Manage roles                                                                                    | ×                 |
|-------------------------------------------------------------------------------------------------|-------------------|
| All fields marked with an asterisk (*) are required.                                            |                   |
| Primary outlet *<br>Service Name                                                                | •                 |
| Please select outlets for the role(s) *                                                         |                   |
| <ul> <li>Service Name Service</li> <li>Service Name Group</li> <li>Service Name Care</li> </ul> |                   |
| BACK                                                                                            | SAVE ROLES CANCEL |

8. A green box will appear to inform you the new Role has been saved, click 'Save'.

| Assigned roles     | Assigned outlots            |   |
|--------------------|-----------------------------|---|
| Administrator      | Short Term Restorative Care | ( |
| Team Leader        | Short Term Restorative Care |   |
| Staff Member       | Short Term Restorative Care |   |
| Quality Indicators | Short Term Restorative Care |   |
| SIRS               | Short Term Restorative Care | ( |
| - CONVOC           |                             |   |

9. The Staff member will now have the Quality Indicators tile active on the Provider Portal home page.

| 1800 836 799 Mon-Fri 8am - 8pm Sat 10am - 2pm |                                                    |                       | Welcome from Bendigo Group |
|-----------------------------------------------|----------------------------------------------------|-----------------------|----------------------------|
| Provider Portal                               |                                                    |                       | Logo                       |
|                                               |                                                    |                       |                            |
| WelcomeVigor                                  |                                                    |                       |                            |
|                                               | ( <del>,                                    </del> |                       |                            |
| -A                                            | My Aged Care interactions                          | Reports and documents | Outlet administration      |
| ସ                                             | <b>2</b> 2                                         | র্<br>র্              | 8                          |
| Tasks and notifications                       | Staff administration                               | Quality indicators    | CHSP grandfathered clients |
|                                               | !                                                  |                       |                            |
| Form submission portal                        | Serious incident reports                           |                       |                            |
|                                               |                                                    |                       |                            |

## How do I upload my quality indicator data in a file?

You are able to upload a file to enter multiple services' quality indicator data at once. To upload a file, follow the steps below.

1. From the Provider Portal home page, click on the "Quality Indicators" tile.

| 200 836 799 Mon-Fri bam-spm Sat foam-spm Webcare Mannoul from Bendigo                                               |                          |                       |                            |  |  |  |  |  |
|----------------------------------------------------------------------------------------------------|--------------------------|-----------------------|----------------------------|--|--|--|--|--|
| Provider Portal                                                                                                    |                          |                       | Logout                     |  |  |  |  |  |
| Welcome Mahmoud                                                                                                    |                          |                       |                            |  |  |  |  |  |
| <i>.</i>                                                                                                    | (F)                      |                       | <b></b> •                  |  |  |  |  |  |
| ব                                                                                                    | My Aged Care releasedons | Reports and documents |                            |  |  |  |  |  |
| Tasks and notifications                                                                                             | Staff administration     | Quality indicators    | CHSP grandfathered clients |  |  |  |  |  |
|                                                                                                    | !                        |                       |                            |  |  |  |  |  |
| Form submission portal                                                                                              | Serious incident reports |                       |                            |  |  |  |  |  |
|                                                                                                    |                          |                       |                            |  |  |  |  |  |
| Accessibility Privacy Disclaimer Terms of use Copyright<br>Copyright © Commonwealth of Australia ABN 36 342 015 855 |                          |                       | stateline Comment          |  |  |  |  |  |

2. Select the service you wish to upload data for.

| 1800 836 799 Mon-Fri Ram - Rpm Sat 10am - 2pm                       |                         |                          |                          |                         | Welcor                       | ne B Test from        | Aged Care Organis        | ation |
|---------------------------------------------------------------------|-------------------------|--------------------------|--------------------------|-------------------------|------------------------------|-----------------------|--------------------------|-------|
| Provider Portal                                                     | Staff<br>administration | Outlet<br>administration | Reports and<br>documents | Tasks and notifications | My Aged Care<br>enteractions | Quality<br>indicators | grandfathered<br>clients | Logo  |
| W Home   Gl Data Entry & Submission                                 |                         |                          |                          |                         |                              |                       |                          |       |
| QI Data entry & Submission                                          |                         |                          |                          |                         |                              |                       |                          |       |
| •                                                                   |                         | UPLOAD                   | ALE QUREPORT             | ING DASHEKOARD          | FREQUENTLY ASK               | D QUESTIONS           | GI PROGRAM MAN           | UAL.  |
|                                                                     |                         |                          |                          |                         |                              |                       |                          |       |
| Selected Services                                                   |                         |                          |                          |                         |                              |                       |                          |       |
| Select a service to start entering the relevant data                |                         |                          | -                        |                         |                              |                       | ADD SERVICE              |       |
|                                                                     | Service Name            | 0                        |                          |                         |                              |                       |                          |       |
|                                                                     | NAMES Service (D) XOOX  |                          |                          |                         |                              |                       |                          |       |
|                                                                     | lest Address            |                          | -                        |                         |                              |                       |                          |       |
|                                                                     |                         |                          |                          |                         |                              |                       |                          |       |
| 111 - Service Name                                                  |                         |                          |                          |                         |                              |                       |                          |       |
| You are reporting on: Quarter 1 FY 21 - 22 (1:04/2021 - 30/06/2021) |                         |                          |                          |                         |                              | REVISE ANOT           | HER QUARTER              |       |

#### 3. Click the "Upload file for QI data" button.

| 1800 836 799 Mon-Fri 8am - 8pm Sat 10am - 2pm                                                                                              |                         |                          |
|----------------------------------------------------------------------------------------------------|-------------------------|--------------------------|
| Provider Portal                                                                                                    | Staff<br>administration | Outlet<br>administration |
| Home   Quality Indicator File Upload                                                                                                    |                         |                          |
| 🕮 Quality Indicator File Upload                                                                                                    |                         |                          |
| New File upload<br>Complete and upload the data collection template.                                                                       |                         |                          |
| You can upload a file with up to 500 service rows. Please only upload QI Program data in the official template Download the File Upload to | emplate here.           |                          |
| CONTINUE                                                                                                    |                         |                          |
| File upload logs<br>View the status of the uploads in your organisation                                                                    |                         |                          |
| No Reco                                                                                                    | ords found              |                          |
| BACK                                                                                                    |                         |                          |

4. Download the File Upload template. Fill in all required data fields then save the file.

|   | File Home I | nsert Page I            | Layout Formulas | Data Review 1 | /iew HPE Content Manager                     | Design V Tell me what you want to do                        |                                                                        |                                                                                       |                                                                   |                            |
|---|-------------|-------------------------|-----------------|---------------|----------------------------------------------|-------------------------------------------------------------|------------------------------------------------------------------------|---------------------------------------------------------------------------------------|-------------------------------------------------------------------|----------------------------|
| P | Cut         | Calibri<br>B I U        | • 11 • A* A*    |               | Wrap Text General<br>Merge & Center - \$ - 5 | * Conditional Format as Formatting * Table *                | 2 Normal Ba<br>tion Check Cell Exp                                     | Good Neutral                                                                          | ↓ ↓ ↓ ↓ ↓ ↓ ↓ ↓ ↓ ↓ ↓ ↓ ↓ ↓ ↓ ↓ ↓ ↓ ↓                             | ium ×                      |
|   | Clipboard   | G                       | Font G          | Align         | ment 🖓 N                                     | lumber 😼                                                    | Styles                                                                 |                                                                                       | Cells                                                             | Edit                       |
| A | 3 - :       | $\times  \checkmark  J$ | Śx -            |               |                                              |                                                             |                                                                        |                                                                                       |                                                                   |                            |
| 1 | A           | в                       | c               | D             | E                                            | F                                                           | G                                                                      | н                                                                                     | 1                                                                 |                            |
|   | NAPS ACO ID | Outlet ID               | NAPS Service ID | Facility Name | Reporting Period Name                        | Number of care recipients assessed for pressure<br>injuries | Number of care recipients excluded<br>because they withheld permission | Number of care recipients excluded because they<br>were absent for the entire quarter | Number of care recipients with (one or more)<br>pressure injuries | Numbe<br>injurie<br>stages |
| 2 | ·           | <b>~</b>                |                 | · ·           | -                                            | ×                                                           |                                                                        |                                                                                       | · · · · · · · · · · · · · · · · · · ·                             | -                          |
| 3 |             |                         |                 |               | 1                                            |                                                             |                                                                        |                                                                                       |                                                                   |                            |
| 4 |             |                         |                 |               |                                              |                                                             |                                                                        |                                                                                       |                                                                   |                            |
| 5 |             |                         |                 |               |                                              |                                                             |                                                                        |                                                                                       |                                                                   |                            |
| 6 |             |                         |                 |               |                                              |                                                             |                                                                        |                                                                                       |                                                                   | -                          |
| 7 |             |                         |                 |               |                                              |                                                             |                                                                        |                                                                                       |                                                                   | +                          |

5. To upload to completed file, browse for the file. Then click "continue' to upload it.

| 1800 836 799 Mon-Fri 8am - 8pm Sat 10am - 2pm                                                                                               |                         |
|----------------------------------------------------------------------------------------------------|-------------------------|
| Provider Portal                                                                                                    | Staff<br>administration |
| A Home   Quality Indicator File Upload                                                                                                    |                         |
| 🔀 Quality Indicator File Upload                                                                                                    |                         |
| New File upload<br>Complete and upload the data collection template.<br>Browse                                                              |                         |
| You can upload a file with up to 500 service rows. Please only upload QI Program data in the official template. Download the File Upload te | mplate here.            |
| File upload logs<br>View the status of the uploads in your organisation<br>No Reco                                                          | ds found                |
| BACK                                                                                                    |                         |

6. Follow the prompts on screen to match valid services.

| 1 800 836 799 Mon-F<br>≡ Provider Forms Porta             | iri8 am - 8pm Sat                                                                                                    | 10am - 2 pm                                                                                                    |              |                  |             | Welcome  | B Test from Aged Ca                         | re Organisation    |
|-----------------------------------------------------------|----------------------------------------------------------------------------------------------------|----------------------------------------------------------------------------------------------------|--------------|------------------|-------------|----------|---------------------------------------------|--------------------|
| # Home   QI Setup                                         |                                                                                                    |                                                                                                    |              |                  |             |          |                                             |                    |
|                                                           | lity Ind<br>d Pase words there had<br>not Pase words the series<br>of the words data prior to<br>do data for this series P | icator F<br>executions<br>Report for the second<br>approximation of the second<br>Approximation of the second<br>Approximation of the second<br>approximation of the second<br>approximation of |              | 1                |             |          |                                             |                    |
| Please recity any errors before continu                   | ing                                                                                                    | NADO Carrier ID                                                                                                    | - 04-0       | E English Home A | Olatha      |          |                                             |                    |
| Unmatched                                                 | Q1 FY 21/22                                                                                                    | XXXX                                                                                                    | 1-XXXXXXXXXX | Facilit Name A   | Not Found   | / 8      |                                             |                    |
| Unmatched                                                 | Q1 FY 21/22                                                                                                    | XXXXX                                                                                                    | 1-X00000000X | Facility Name B  | Not Found   | 1.8      |                                             |                    |
| Unmatched                                                 | Q1 FY 21/22                                                                                                    | XXXXX                                                                                                    | 1.00000000   | Facility Name C  | Not Found   | 18       |                                             |                    |
| Permission required                                       | Q1 FY 21/22                                                                                                    | X000X                                                                                                    | 1-X0000000XX | Facility Name D  | Not Found   | 1 1      |                                             |                    |
| Matched                                                   | Q1 FY 21/22                                                                                                    | X000X                                                                                                    | 1-X0000000X  | Facility Name E  | Not Started | 8        |                                             |                    |
| Matched                                                   | Q1 FY 21/22                                                                                                    | X000X                                                                                                    | 1-X0000000X  | Facility Name F  | Not Started |          |                                             |                    |
| Matched                                                   | Q1 FY 21/22                                                                                                    | X000X                                                                                                    | 1-XXXXXXXX   | Facility Name G  | in-Progress |          |                                             |                    |
| Matched                                                   | Q1 FY 21/22                                                                                                    | X000X                                                                                                    | 1-XXXXXXXX   | Facility Name H  | Submitted   | 8        |                                             |                    |
|                                                           |                                                                                                    |                                                                                                    |              |                  | BACK        | CONTINUE |                                             |                    |
| Accessibility Privacy Disclar<br>Copyright © Commonwealth | imer Terms of us<br>of Australia ABN:                                                                                      | e Copyright<br>36 342 015 855                                                                                                    |              |                  |             |          | Antrilan Government<br>Department of Health | <b>myaged</b> care |

7. Rectify unmatched services by looking up correct service details.

|                                                                    |                                                                                                    | Staff<br>administration                                                                                                    | Outlet<br>administration                                                                                                    | Reports and<br>documents                                                                                                    | Tasks and<br>notifications                                                                                                    | My Aged Care<br>interactions                                                                                                    | Quality<br>indicators                                                                                                    | CHSP<br>grandfathered<br>clients                                                                                                    |                                                                                                    |
|--------------------------------------------------------------------|----------------------------------------------------------------------------------------------------|----------------------------------------------------------------------------------------------------|----------------------------------------------------------------------------------------------------|----------------------------------------------------------------------------------------------------|----------------------------------------------------------------------------------------------------|----------------------------------------------------------------------------------------------------|----------------------------------------------------------------------------------------------------|----------------------------------------------------------------------------------------------------|----------------------------------------------------------------------------------------------------|
| Select corre                                                       | ct ser                                                                                                    | vice                                                                                                    |                                                                                                    |                                                                                                    |                                                                                                    | ^                                                                                                    |                                                                                                    |                                                                                                    |                                                                                                    |
| The following service could not<br>search tool below to assign you | t be matched<br>ur data to the                                                                                                    | I to a service that you ha                                                                                                    | ve access to submit                                                                                                    | QI Program data fo                                                                                                    | r. Please use the                                                                                                    | *                                                                                                    |                                                                                                    |                                                                                                    |                                                                                                    |
| Reporting period:                                                  | Quarter 1                                                                                                    | FY 21 - 22                                                                                                    |                                                                                                    |                                                                                                    |                                                                                                    |                                                                                                    |                                                                                                    |                                                                                                    |                                                                                                    |
| Outlet ID:<br>NAPS Service ID:<br>Facility name:                   | XOXO<br>XXXX<br>Service N                                                                                                    | Name                                                                                                    |                                                                                                    |                                                                                                    |                                                                                                    | Qt Status                                                                                                    |                                                                                                    |                                                                                                    |                                                                                                    |
| Search by                                                          |                                                                                                    |                                                                                                    |                                                                                                    |                                                                                                    |                                                                                                    | Not found                                                                                                    | Ø                                                                                                    | ۲                                                                                                    |                                                                                                    |
| Reporting period<br>Quarter 1 FY 21 - 22                           | •                                                                                                    | NAPS Service ID<br>XXXX                                                                                                    |                                                                                                    | Outlier ID<br>XOXO                                                                                                    |                                                                                                    | Not found                                                                                                    | Ø                                                                                                    |                                                                                                    |                                                                                                    |
| Outlet name                                                        |                                                                                                    | Facility name<br>Service Name                                                                                                    |                                                                                                    |                                                                                                    |                                                                                                    | 1.                                                                                                    | BA                                                                                                    | CK CONTINUE                                                                                                    | 6                                                                                                    |
| Facility name is Service Na<br>FY 21 - 22                          | ame and NA                                                                                                    | NPS Service ID is xxxx an                                                                                                    | d Outlet ID is xoxo                                                                                                    | and Reporting peri                                                                                                    | od is Quarter 1                                                                                                    |                                                                                                    | Australian Gover<br>Department of B                                                                                                    | anerer<br>nats myaged                                                                                                    | <b>C</b> are                                                                                                    |
|                                                                    | Select corre<br>The following service could no<br>search tool before to assign yo<br>Reporting period:<br>Outlet ID:<br>NAPS Service ID:<br>Facility name:<br>Search by<br>Paporing service<br>Quarter 1 FP 21 - 22<br>Outlet name<br>Fy 21 - 22 | Select correct set The following service could not be matched active to assign your data to the Reporting period: Outlet ID: VarXa Service ID: Secret Dy Reporting period Outlet I PT 21 - 22 Outlet name Fig 21 - 22 | Select correct service The following service could not be matched to a service that you has active too below to assign your data to the correct service. Reporting period: Quarter 1 FY 21 - 22 Outlet ID: X0XX Facility name: Service Name Service Name Codet name Proving period Outlet name Proving period Codet name Proving period Codet name Proving period Proving period | Select correct service         The following service could not be matched to a service that you have access to submit search tool below to assign your data to the correct service.         Reporting period:       Quarter 1 FY 21 - 22         Outlet ID:       XXXX0         NAPS Service ID:       XXXX         Facility name:       Service Name         Outlet name       MAPS Service D         Outlet name       Service Name         Outlet name       Service Name         Outlet name       Service Name         Outlet name       Service Name         Facility name is Service Name and NAPS Service ID is xxxx and Outlet ID is xxxx | Select correct service         The following service could not be matched to a service that you have access to submit OI Program data for search tool below to assign you data to the correct service.         Reporting period:       Outlet 10 ::         Outlet 1D:       XOXO         NAPS Service 1D:       XOXO         Facility name:       Service Name         Outlet name       Service Name         Outlet name       Service Name         Outlet name       Service Name         Outlet name       Service Name         Outlet name       Service Name         Outlet name       Service Name         Facility name       Service Name         Pacility name       Service Name         Pacility name       Service Name         Facility name       Service Name         Pacility name is Service Name and NAPS Service ID is xxx and Outlet ID is xxx and Reporting perior         Fy 21 - 22       Service Name | Select correct service         The following service could not be matched to a service that you have access to submit OI Program data for. Please use the correct service.         Reporting period:       Quarter 1 FY 21 - 22         Outlet ID:       XOXO         Reporting period:       Service Name         Search by       MMS denome ID       Quarter 1 FY 21 - 22         Outlet name       Service Name         Outlet name       Service Name         Outlet name       Service Name         Outlet name       Service Name         Outlet name       Service Name         Pacifity name       Service Name         Pacifity name       Service Name         Pacifity name       Service Name         Pacifity name       Service Name         Pacifity name is Service Name and NAPS Service ID is xxx and Outlet ID is xxx0 and Reporting period is Quarter 1         PY 21 - 22       Cancer | Select correct service Select correct service The following service could not be matched to a service that you have access to submit 01 Program data for. Please use the service to below to assign your data to the correct service. Reporting period: Quarter 1FY21-22 Quarter 1FY21-22 Quarter 1FY21 | Select correct service       X         Select correct service       X         The following service could not be matched to a service that you have access to submit 01 Program data for. Please use the service below to assign your data to the correct service.       Image: Content of the matched to a service that you have access to submit 01 Program data for. Please use the service to below to assign your data to the correct service.         Reporting period:       Content of the matched to a service that you have access to submit 01 Program data for. Please use the service 1D:         NAPS Service ID:       XXXX         Searche by       Number of the correct service.         Pacing period:       Number of the correct service.         Construct 1D:       XXXX         Searche by       Number of the correct service.         Pacing period:       Number of the correct service.         Content 1P 21 - 22       XXXX         Service Name       Service Name         Facility name       Service Name         Pacing period:       Service Name         Pacing period:       XXXXX         Content 1P 21 - 22       XXXXX         Pacing period:       Service Name         Pacing period:       Service Name         Pacing period:       Service Name         Pacing period:       Service Name         Pacing period: | Select correct service Select correct service The following service could not be matched to a service that you have access to submit OJ Program data for. Please use the service to be based on your data to the correct service. Reporting period: Quarter 1F Y 21 - 22 Quifet 1D: Service Name Service Name Service Name Service Name Facility name Service Name Service Name Service Name Service Name Service Name Service Name Service Name Service Name Service Name Service Name Service Name Service Name Service Name Not found Outlet ID is you? and Reporting period is Quarter 1 FY 21 - 22 |

8. Delete data for services that you cannot match.

You must re-upload for the services you have removed, or you can enter them manually.

# How do I manually enter the quality indicator data for a service?

| 1800 836 799 Mon-Fri 8am - 8pm Sat 10am - 2pm                                                                       |                           |                       | Welcome Mahmoud from Bendigo     |
|----------------------------------------------------------------------------------------------------|---------------------------|-----------------------|----------------------------------|
| Provider Portal                                                                                                    |                           |                       | Logout                           |
|                                                                                                    |                           |                       |                                  |
| Welcome Mahmoud                                                                                                    |                           |                       |                                  |
|                                                                                                    | į.                        |                       | <b></b>                          |
| , A                                                                                                    | My Aged Care interactions | Reports and documents | Outlet administration            |
|                                                                                                    | 20                        | র<br>রূত্র            | 8                                |
| Tasks and notifications                                                                                             | Staff administration      | Quality indicators    | CHSP grandfathered clients       |
|                                                                                                    | :                         |                       |                                  |
| Form submission portal                                                                                              | Serious incident reports  |                       |                                  |
|                                                                                                    |                           |                       |                                  |
| Accessibility Privacy Disclaimer Terms of use Copyright<br>Copyright & Commonwealth of Australia ABN 36 342 015 855 |                           |                       | tartela Corrent<br>Deschart trub |

From the Provider Portal home page, click on the 'Quality Indicators' tile.

1. Select the service you wish to enter quality indicator data.

| 1800 836 799 Mon-Fri 8am - 8pm Sat 10am - 2pm                                                               |                         |                          |                          |                         | Welco                        | me B Test from        | Aged Care Organis                | ation  |
|----------------------------------------------------------------------------------------------------|-------------------------|--------------------------|--------------------------|-------------------------|------------------------------|-----------------------|----------------------------------|--------|
| Provider Portal                                                                                             | Staff<br>administration | Outlet<br>administration | Reports and<br>documents | Tasks and notifications | My Aged Care<br>interactions | Quality<br>indicators | CHSP<br>grandfathered<br>clients | Logout |
| ♣ Home   QI Data Entry & Submission                                                                         |                         |                          |                          |                         |                              |                       |                                  |        |
| QI Data entry & Submission                                                                                  |                         | UPLOAD                   | FILE QI REPOR            | RTING DASHBOARD         | FREQUENTLY ASKE              | D QUESTIONS           | QI PROGRAM MANU                  | IAL    |
| Selected Services                                                                                           |                         |                          |                          |                         |                              |                       |                                  |        |
| Select a service to start entering the relevant data Service Name  NAPS Service ID: 111 Addess Test Address |                         |                          |                          |                         |                              |                       | ADD SERVICE                      |        |

2. Scroll downward on the screen. The Quality Indicator questionnaire is displayed for your selected service.

| ou are reporting on:                                                                                           | Quarter 1 FY 21 -         | 22 (1/04/2021 - 30/06/2021)                                                                                                    |                                                                           | REVISE ANOTHER QUARTER  |
|----------------------------------------------------------------------------------------------------|---------------------------|----------------------------------------------------------------------------------------------------|---------------------------------------------------------------------------|-------------------------|
| eporting period end date:<br>tatus                                                                             | 30/06/2021<br>in progress | Reporting period due date:                                                                                                    | 21/07/2021                                                                |                         |
|                                                                                                    |                           | All fields marked with asterisk(" ) must be completed before submission                                                                                                    |                                                                           |                         |
|                                                                                                    |                           |                                                                                                    |                                                                           | Current revision number |
| et up QI Target/s                                                                                              |                           | Set up QI Target/s                                                                                                    |                                                                           |                         |
| ressure Injury<br>hysical Restraints<br>nplanned Weight Loss<br>alls and Major Injury<br>iedication Management |                           | Pressure Injuries Targets Number of care necipients with (one or more) pressure injuries 3 Number of care recipients with (one or more) pressure injuries, reported a Stage 1 Pressure injury | ngainst each of the six pressure injury stages:<br>Step 2 Pressure Injury |                         |
|                                                                                                    |                           | 1                                                                                                    | 1                                                                         |                         |
|                                                                                                    |                           | Stage 3 Pressure Injury                                                                                                    | Stage 4 Pressure Injury                                                   |                         |
|                                                                                                    |                           |                                                                                                    |                                                                           |                         |

- 3. Enter data for:
  - Set up QI targets (optional)
  - Pressure Injuries (mandatory)
  - Physical Restraint (mandatory)
  - Unplanned Weight Loss (mandatory)
  - Falls and Major Injury (mandatory)
  - Medication Management (mandatory)

|                                                                                                    |       | All fields marked with asterisk(") must be completed before submission                                                                                                    | nc                                                                                       |
|----------------------------------------------------------------------------------------------------|-------|----------------------------------------------------------------------------------------------------|------------------------------------------------------------------------------------------|
|                                                                                                    |       |                                                                                                    | Current revision number: 2 VIEW OLDER REVISION                                           |
| Set up QI Target/s                                                                                                  |       | Set up QI Target/s                                                                                                    |                                                                                          |
| Pressure Injuries<br>Physical Restraint<br>Unplanned Woight Loss<br>Falls and Major Injury<br>Medication Management | * * * | Pressure injuries Targets Number of care recipients with one or more pressure injuries 4 Number of care recipients with one or more pressure injur 80age 1 Pressure injury 2 | ries reported against each of the six pressure injury stages:<br>Stage 2 Pressure injury |
|                                                                                                    |       | Stage 3 Pressure Injuny<br>3<br>Untilageable Pressure Injuny<br>4                                                                                                    | Stage 4 Pressue Injury<br>3<br>Suspected Deep Tessue Injury<br>5                         |
|                                                                                                    |       | Physical Restraints Targets<br>Number of care receivers who were physically restrained<br>70                                                                                 | (                                                                                        |

Validation checks will be presented if you need to update data. A green tick will be displayed next to the quality indicator once you have correctly inputted your facility's service data.

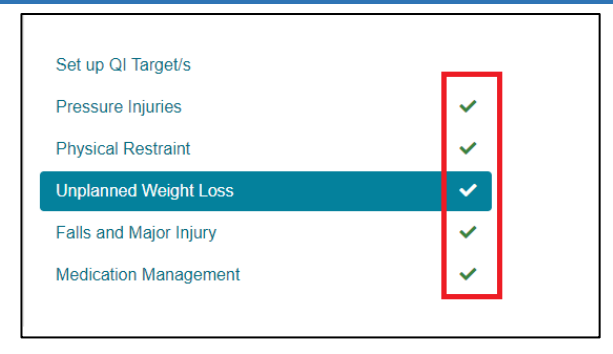

4. Click 'submit' or save as a draft.

| Provider Portal                                          |                                                                        | Staff<br>administration        | Outlet<br>administration   | Rep<br>doc | oorts and<br>cuments | Tasks and<br>notifications | My Aged Care<br>interactions    | Quality<br>indicators                        | CHSP<br>grandfathered<br>clients | Logout |
|----------------------------------------------------------|------------------------------------------------------------------------|--------------------------------|----------------------------|------------|----------------------|----------------------------|---------------------------------|----------------------------------------------|----------------------------------|--------|
| A Home   QI Data Entry & Submission                      |                                                                        |                                |                            |            |                      |                            |                                 |                                              |                                  |        |
|                                                          | Antipsychotics<br>Collection date *<br>09/06/2021                      |                                |                            | ۲          | Number of ca         | re recipients assessed fo  | r receipt of antipaychotic medi | ation *                                      |                                  |        |
|                                                          | Number of care recipients excluded because they were period *          | admitted to hospital for the e | intire seven-day assessmer | 1          | Number of ca         | re recipients who receive  | d an antipsychotic medication   |                                              |                                  |        |
|                                                          | Number of care recipients who received an antipsycholic<br>psychosis * | c medication for a medically   | diagnosed condition of     |            |                      |                            |                                 |                                              |                                  |        |
|                                                          | Comments ?                                                             |                                |                            |            |                      |                            |                                 |                                              |                                  |        |
|                                                          |                                                                        |                                |                            |            |                      |                            |                                 |                                              |                                  |        |
|                                                          |                                                                        |                                |                            |            |                      |                            |                                 |                                              | 0 /1000                          |        |
|                                                          | BACK                                                                   |                                |                            |            |                      |                            |                                 |                                              |                                  |        |
|                                                          | SUBMIT                                                                 |                                |                            |            |                      |                            |                                 |                                              |                                  |        |
| Accessibility Privacy Disclaimer Terms of use Copyright  |                                                                        |                                |                            |            |                      |                            |                                 | <i>*</i>                                     |                                  |        |
| Copyright © Commonwealth of Australia ABN:36 342 015 855 |                                                                        |                                |                            |            |                      |                            |                                 | Australian Governmen<br>Department of Health | myagedca                         | TE J   |

5. A green box will appear at the bottom of the screen to inform your data has been successfully submitted.

| <b>~</b> | Your QI Program data has been successfully submitted |
|----------|------------------------------------------------------|
|          |                                                      |

### **More information**

For further information refer to the <u>National Aged Care Mandatory Quality Indicator</u> <u>Program Manual</u> which can be downloaded from the Department of Health website <u>www.health.gov.au</u>.

You can also call the My Aged Care Service Provider and Assessor Helpline on **1800 836 799**. If you have a technical issue, don't forget you can ask the call centre staff to escalate your query to the tier 2 team for resolution.